# Lieferanten

# Inhaltsverzeichnis

- Inhaltsverzeichnis
- 1. Registrierung
- 2. Einloggen
- 3. Mein Konto
  - 3.1 Bestellungen
  - 3.2 Profil ändern
  - 3.3 Wunschliste
  - 3.4 Passwort ändern
  - 3.5 Artikel
  - 3.6 Varianten
  - 3.7 Jobs
- 4. Artikel
  - 4.1 Artikel erstellen
    - 4.1.1 Mit eigenen Daten
    - 4.1.2 Mit externen Daten
    - 4.1.3 Import auf Basis Excel-Liste
  - 4.2 Artikel bearbeiten
  - 4.3 Artikel löschen
  - 4.4 Integration der Daten
  - 4.5 Artikel suchen
- 5. Varianten
  - 5.1 Variante erstellen
  - 5.2 Variante bearbeiten
  - 5.3 Variante löschen
  - 5.4 Integration der Daten
  - 5.5 Pflege der Daten
  - 5.6 Variante suchen
- 6. Jobs
- 7. Profil ändern
- 8. Foto App
  - 8.1 Login
  - 8.2 Sortiment lokal verfügbar machen
  - 8.3 Artikel suchen
  - 8.4 Variante auswählen
  - 8.5 Foto hinzufügen
  - 8.6 EAN scannen
  - 8.7 Fotos hochladen

# 1. Registrierung

Registrieren Sie sich mit Ihren entsprechenden Zugangsdaten:

# REGISTRIERUNG

| Anrede*          | Herr 🔻                       |   |
|------------------|------------------------------|---|
| /orname*         | Hiertippen                   |   |
| lachname*        | Hier tippen                  |   |
| 'irma*           | Hier tippen                  |   |
| -Mail*           | E-Máil Adresse               |   |
| Telefon*         | Telefonnummer                | c |
| Adresse          |                              |   |
| and*             | <bitte auswählen=""></bitte> | , |
|                  | - C                          |   |
| traße + Haus Nr* | Stralle                      |   |

Nach der Registrierung wird der Zugang durch die Administration geprüft und dann freigeschaltet. Sie erhalten nach der Freischaltung eine E-Mail mit der Bestätigung.

# 2. Einloggen

Um sich in den Webshop einzuloggen, geben Sie ihr Benutzernamen und Passwort ein:

# ANMELDEN

Bitte geben Sie Ihren Benutzernamen und Ihr Passwort ein.

| Benutzername |   |
|--------------|---|
| Passwort*    |   |
| Passwort     | a |

## ANMELDEN

Sie haben Ihren Benutzernamen oder Passwort vergessen? Klicken Sie hier . Wenn Sie noch kein Kunde sind registrieren Sie sich hier .

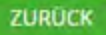

# 3. Mein Konto

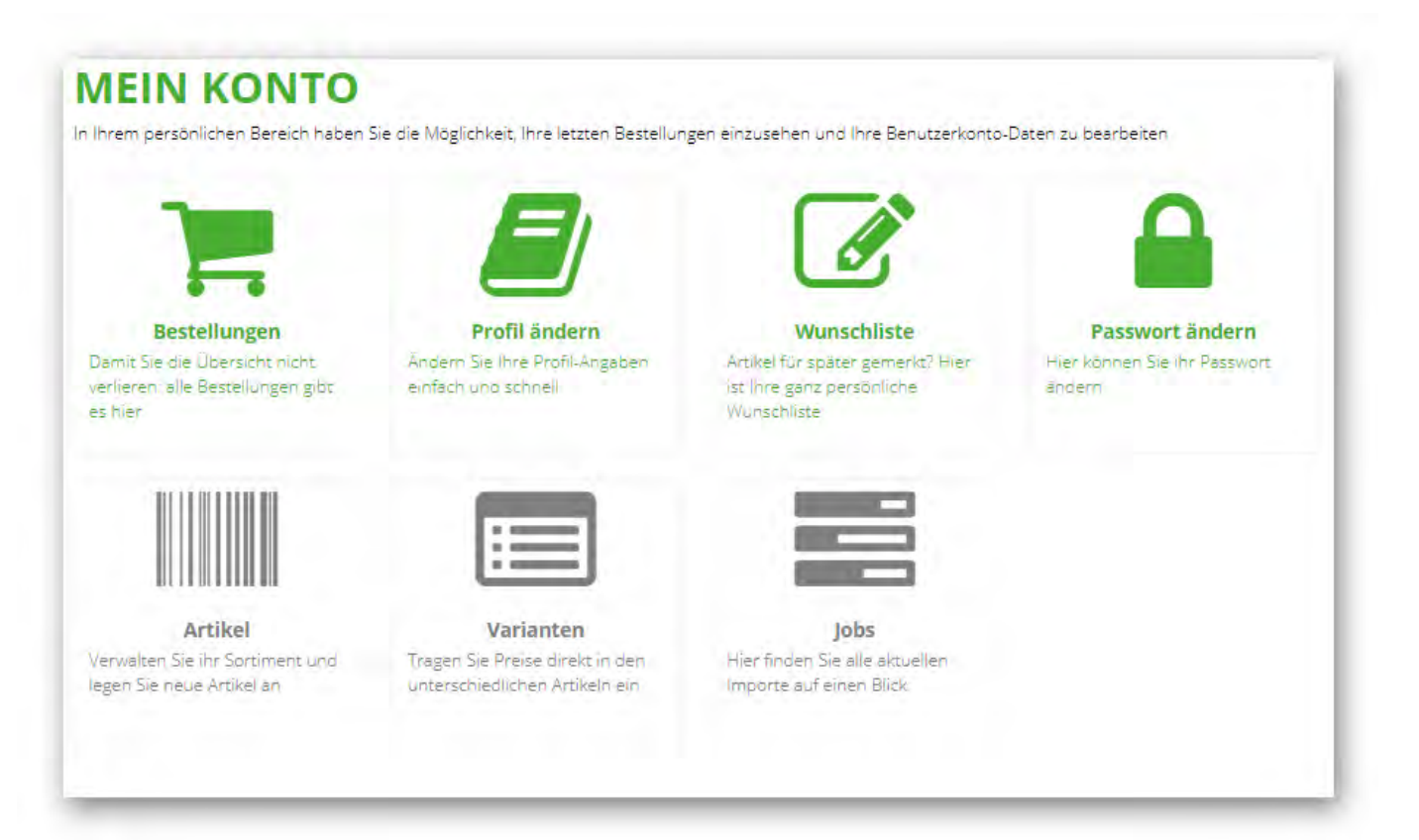

#### 3.1 Bestellungen

Hier finden Sie alle in der Vergangenheit durchgeführten Bestellungen.

### 3.2 Profil ändern

Hier können Sie Ihre Angaben zur Person sowie zum Unternehmen einsehen und anpassen.

## 3.3 Wunschliste

Hier können Sie ausgewählte Artikel auf der Wunschliste vermerken, die Sie evtl. später kaufen möchten.

#### 3.4 Passwort ändern

Hier können Sie Ihr Passwort ändern.

#### 3.5 Artikel

Hier können Sie Ihre Artikel bzw. Ihr Sortiment verwalten. Weitere Details finden Sie in Kapitel 4.

## 3.6 Varianten

Hier können Sie die Varianten zu Ihren Artikeln bzw. Ihres Sortiments verwalten. Weitere Details finden Sie in Kapitel 5.

## 3.7 Jobs

Hier können Sie den Status aller aktuellen und bereits durchgeführten Importe einsehen.

# 4. Artikel

Die Artikel stellen die Produktinformationen dar. Die einzelnen Größen, Farben, Qualitäten etc. werden in den Varianten spezifiziert, d.h. ein Artikel kann eine oder mehrere Varianten haben.

## 4.1 Artikel erstellen

#### 4.1.1 Mit eigenen Daten

Über die"+" - Schaltfläche können neue Artikel hinzugefügt werden.

| Hier tippen   |                | Such                | en 🕄 Name 💙 |            |
|---------------|----------------|---------------------|-------------|------------|
| lle Ohne Ware | ngruppe Pflan. | zen Produkte        |             |            |
| Name 🛧        |                | Kategorien          | Quelle      | Abwicklung |
| Exportieren   | 🛎 Importieren  | A EXTERN HINZUFÜGEN |             |            |

## In dem nachfolgenden Dialog können weitere Details zum Artikel spezifiziert werden:

| Name*            | - Inter and the second second |        |   | 1.  | Stand | dard Erwe | Itert |
|------------------|-------------------------------|--------|---|-----|-------|-----------|-------|
| Nume             | Her engeben                   |        |   |     |       | (1)       |       |
| Name 2           | Hiereingeben                  |        |   | 3   | ۲ 💻   |           |       |
| Name 3           | Hiereingeben                  |        |   | 3   | c 💻   |           |       |
|                  | 🗷 Artikel ist aktiv           |        |   |     |       |           |       |
| Priorität        | Hlertippen                    |        |   |     |       |           |       |
| Kurzbeschreibung | Hier eingeben                 |        |   | 2 , | •     |           |       |
| Teaser           | Bitte wählen                  | Wählen | × |     |       |           |       |
| Hersteller       | Bitte wählen                  | Wählen | × |     |       |           |       |
| Marke            | Bitte wahlen                  | Wählen | × |     |       |           |       |
| Schlüsselwörter  | Bitte wählen                  |        |   |     |       | Wählen    | ×     |
| Warengruppen     | Bitte wählen                  |        | ( | 2   |       | Wählen    | ×     |
| Kategorien       | Bitte wählen                  |        |   | 2   |       | Wählen    | ×     |
| Eiserner Bestand | Hlertippen                    |        |   |     | -     |           |       |

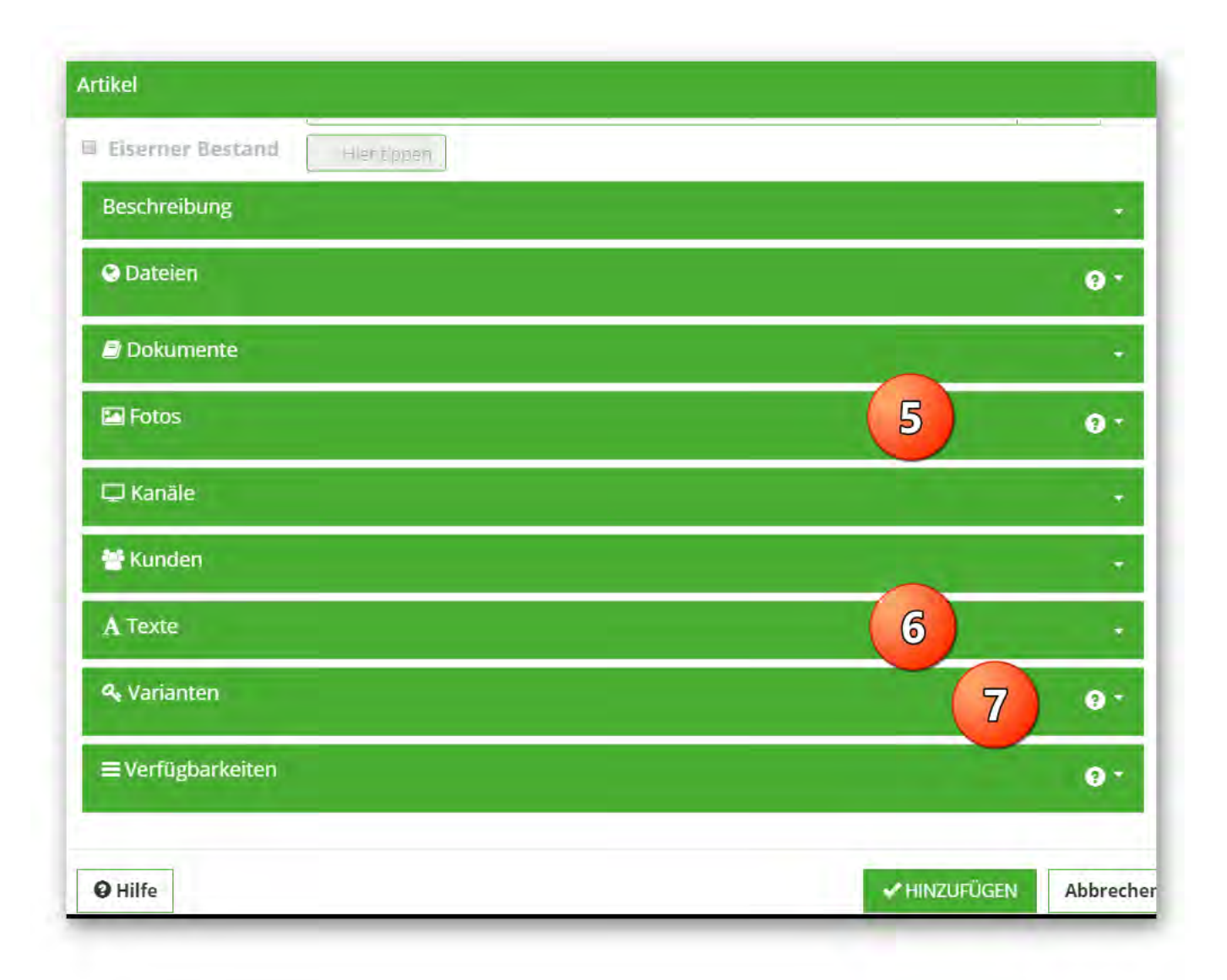

- 1. Bei "Name" wird beispielsweise der botanische Name der Pflanze eingegeben z.B. "Acca sellowiana Mammoth". Bei Name 2 wird der deutsche Name z.B. "Ananas-Guave 'Mammoth'" oder auch eine abgekürzte Version bspw. "Acca Mammoth" eingegeben. Bei klassischen Produkten muss hier der Name eingegeben werden.
- 2. Zusätzlich kann eine Kurzbeschreibung hinterlegt werden
- 3. In diesem Eingabefeld können bestimmte Warengruppen und Kategorien zugewiesen werden. Hier ist darauf zu achten, dass auf die vorliegenden Warengruppen und Kategorien zurückgegriffen wird.
- 4. Hierüber kann ein längerer Beschreibungstext eingegeben werden um z.B. Besonderheiten hervorzuheben.
- 5. Hier können Fotos hinterlegt werden
- 6. Hier können Texte zu ausgewählten Merkmalen wie z.B. Pflege, Blütenfarbe, Pflanzzeit usw. hinterlegt werden, die anschließend auf der Artikel-Detailseite für den Kunden sichtbar sind. Weiterhin können auch freie Texte hinterlegt werden.
- 7. Hier können unterschiedliche Varianten hinterlegt werden. Weitere Details finden Sie in Kapitel 5.

### 4.1.2 Mit externen Daten

Über die "Extern hinzufügen" - Schaltfläche können Artikel aus der Green Solutions - Datenbank importiert werden. Der Vorteil ist, dass der Artikel vordefinierte Informationen bekommt, wie z.B. Texte, Fotos und Attribute.

| ×    | Hier tippen   |               |               | 12.    | Suchen | S | Name | *    |            |
|------|---------------|---------------|---------------|--------|--------|---|------|------|------------|
| Alle | Ohne Wareng   | gruppe Pflan  | izen Produkte |        |        |   |      |      |            |
| -    | Name 🔨        |               | Kategorien    |        |        |   | Qu   | elle | Abwicklun; |
| +    | A Exportieren | a Importierer | A EXTERN HINZ | UFÜGEN |        |   |      |      |            |

In dem folgenden Dialog können Sie nach dem gewünschten Artikel suchen:

| × Hier     | rtippen                                                                          | Suchen  | Einträge 1 |
|------------|----------------------------------------------------------------------------------|---------|------------|
| lle (42729 | Green-Solutions (42729)                                                          | Тур     |            |
| 2          | ADR-Rosen<br>Rose<br>Firma Green Solutions Software Gm                           | Pflanze | ٩          |
| 0          | Abelia<br>Abelie<br>Firma Green Solutions Software Gm                            | Pflanze | Q          |
| )          | <b>Abelia biflora</b><br>Zweiblütige Abelie<br>Firma Green Solutions Software Gm | Pflanze | Q          |
| 0          | Abelia chinensis<br>Chinesische Abelie<br>Firma Green Solutions Software Gm      | Рflanze | ٩          |
| 0 ×        | Abelia engleriana<br>A HINZUFÜGEN                                                | Pflanze |            |

- Nutzen Sie die Suche, um Ihren Artikel zu finden.
   Wenn Sie den gesuchten Artikel gefunden haben, setzen Sie ein Häkchen im entsprechenden Feld und
   klicken Sie auf "Hinzufügen". Im Anschluss wird der Artikel mit komplett gefülltem Inhalt in Ihre Artikelverwaltung importiert.

Sie haben nun die Möglichkeit entsprechende Anpassungen vorzunehmen (z.B. Bilder austauschen, Informationen zum Produkt ergänzen)

#### 4.1.3 Import auf Basis Excel-Liste

Über "Jobs" können Artikel mithilfe eines Excel-Imports übertragen werden:

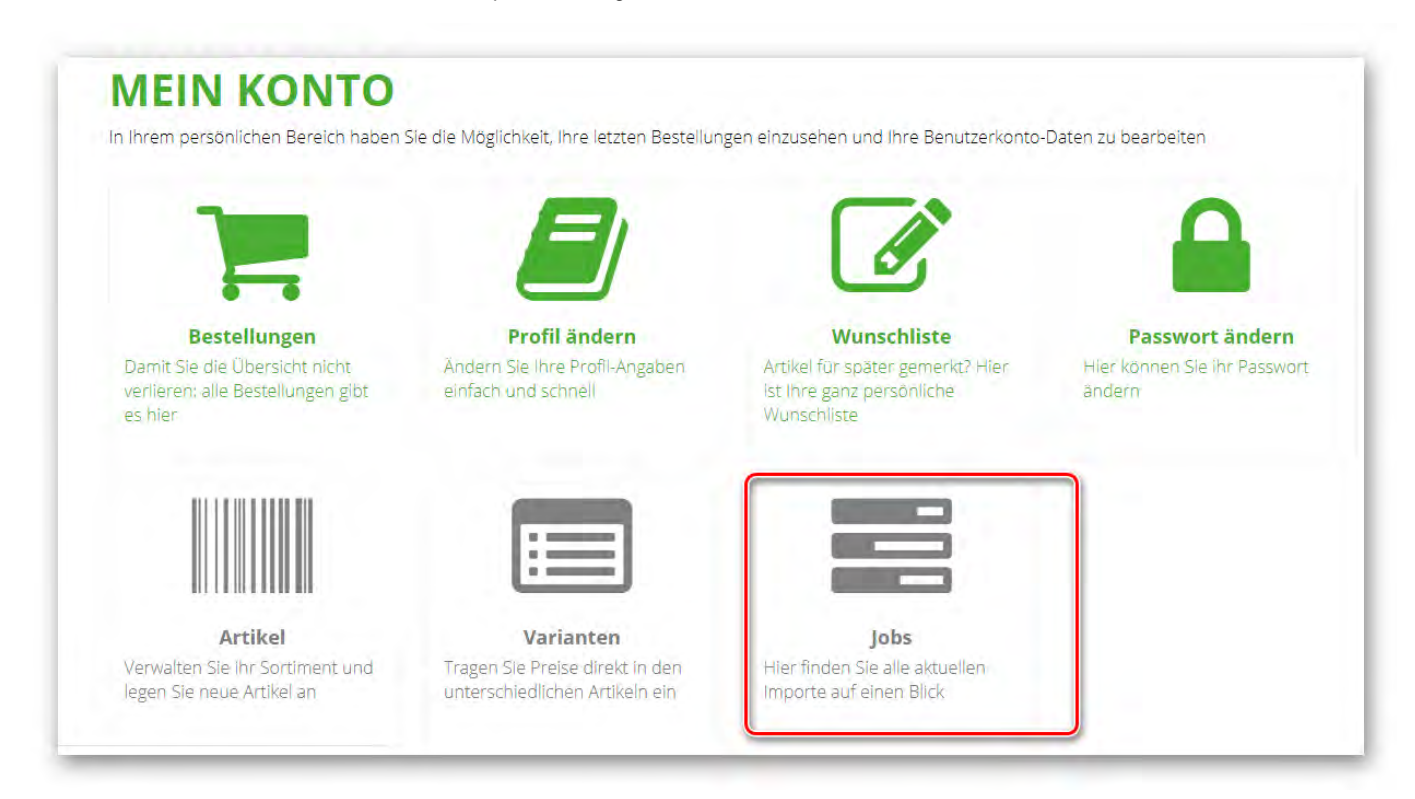

Über das "+" kann ein neuer Job hinzugefügt werden:

| IOBS                                 |                        |                    |             |       |          |
|--------------------------------------|------------------------|--------------------|-------------|-------|----------|
| 🃜 Bestellungen 🛛 🔊 Profil andern     | C Wunschliste Passwort | andern 🛛 🕅 Artike) | 📾 Varianten | ≓Jobs |          |
|                                      |                        |                    |             |       |          |
| Datum A                              |                        |                    |             |       | Eintrage |
| 🛛 Aktiv 📔 Alle                       |                        |                    |             |       |          |
| Datum 💙 Uhrzeit Info                 | Laufzeit Stat          | tus                |             |       |          |
| Keine Einträge zum Anzeigen vorhande | n                      |                    |             |       |          |

Im folgenden Dialog kann der Name und Typ des Jobs festgelegt werden.

|                |                                                                              | Sta  | ndard Envoitort |
|----------------|------------------------------------------------------------------------------|------|-----------------|
| Name           | Hier eingeben                                                                | 510  | × =             |
| Тур*           | <bitte wählen=""></bitte>                                                    |      |                 |
|                | <bitte wählen=""></bitte>                                                    |      |                 |
| Force L        | Datenbank indizieren<br>Excel importieren - WebJob<br>Idle Aufgaben - WebJob |      |                 |
|                | Kiebitz abgleichen                                                           |      |                 |
| <b>O</b> Hilfe | Seite aufwärmen<br>Suchtreffer indizieren                                    | ÜGEN | Abbrechen       |

Nachdem Sie "Excel importieren - WebJob" ausgewählt haben, erscheint folgende Detailabfrage:

|         |                                     | Standard        | Erwe | itert |
|---------|-------------------------------------|-----------------|------|-------|
| Name    | Hiereingeben                        |                 | ×    | -     |
| Тур*    | Excel importieren - Webjob          | T               | 1    |       |
| Datei   | Bitte wählen                        | <b>③</b> WÄHLEN | ( 1  |       |
| Anhänge | Bitte wählen                        | <b>O</b> WÄHLEN |      |       |
|         | Enthält z.B. Bilder, Dateien u.s.w. |                 |      |       |
|         | Dpdate erzwingen                    |                 |      |       |
|         | Kategorien anlegen                  | 3               |      |       |
|         | Artikelgruppen anlegen              |                 |      |       |

- 1. Hier wählen Sie die Excel-Liste von Ihrem lokalen PC aus.
- 2. Bei "Anhänge" können Sie beispielsweise Artikelbilder hochladen.
- 3. Es müssen Haken gesetzt werden, sofern eine Aufgabe erledigt werden soll.

Der Upload der Excel-Liste erfolgt mit dem Klick auf den Button "Hinzufügen".

Formatbeschreibung zur Excel-Liste: Vorlage - Import Artikel - Beschreibung

Vorlage der Excel-Datei: Vorlage - Import Artikel und Kunden

Es besteht die weitere Möglichkeit den Excel-Import über "Jobs" über das Menü "Mein Konto" auszuführen. Nutzen Sie hierzu die"+" - Schaltfläche. Es erscheint folgender Dialog:

| Name      | Hier eingeben              | Standard Li     | < |
|-----------|----------------------------|-----------------|---|
| Тур*      | Excel importieren - WebJob | 2               |   |
| Datei     | Bitte wählen               | <b>③</b> WÄHLEN | 3 |
| Anhänge   | Bitte wählen               |                 | _ |
|           | Artikelgruppen anlegen     |                 |   |
| Force Upd | late                       |                 | - |
|           |                            |                 |   |

1. Geben Sie hier einen freigewählten Namen des Jobs ein.

2. Wählen Sie als Typ "Excel importieren - WebJob"

3. Wählen Sie die relevante Datei von Ihrer lokalen Festplatte aus.

4. Wichtig: Kategorien müssen den des Systems entsprechen. Man kein keine eigenen Kategorien anlegen!! Hier bitte keinen Haken setzen.

5. Führen Sie den Upload durch das Klicken auf "Hinzufügen" aus.

Nähere Erläuterungen zu den Jobs finden Sie in Kapitel 6.

#### 4.2 Artikel bearbeiten

Wenn Sie nun erfolgreich Ihre Artikel hochgeladen haben und diese bearbeiten wollen, können Sie auf den folgenden Button klicken:

|      | energen arrenden                                 | Le wunschliste | Passwort ände | im 🔲 | Artikel 📾 Vari                    | anten 🛋 Jobs     |            |
|------|--------------------------------------------------|----------------|---------------|------|-----------------------------------|------------------|------------|
| × H  | er bippen                                        | 1              | Suchen        | C    | Name 💙                            |                  | Einträge 1 |
| Alle | Ohne Warengruppe Pfl                             | anzen Produkte |               |      |                                   |                  |            |
| B    | Name 🔨                                           | Kategorien     | 1             |      | Quelle                            | Abwicklung       |            |
|      | Eranthis hyemalis<br>Winterling<br>ArtNr. 122145 |                |               |      | Firma Gree<br>Solutions S<br>GmbH | en 🛗<br>Software | 10 1 a     |
|      |                                                  |                |               |      |                                   |                  |            |

In dem folgenden Dialog haben Sie die Möglichkeit den Artikel anzupassen:

|                  |                         |                        |               |                               |   | Standard | Erwei  | itert |
|------------------|-------------------------|------------------------|---------------|-------------------------------|---|----------|--------|-------|
| Name*            | Eranthis hyemalls       |                        |               |                               | × |          |        |       |
| Name 2           | Winterling              |                        |               |                               | × | -        |        |       |
| Name 3           | Hierleingeben           |                        |               |                               | × |          |        |       |
|                  | 🛙 Artikel ist aktiv     |                        |               |                               |   |          |        |       |
| Priorităt        | Hiertippen              |                        |               |                               |   |          |        |       |
| Kurzbeschreibung | Das erste Zeicheri, das | s die kalte Jahreszeit | varbeigeht. D | iese Pflanze macht Frühlingsl | × |          |        |       |
| Teaser           | Bitte wählen            | Wählen                 | ×             |                               |   |          |        |       |
| Hersteller       | Bitte wählen            | Wählen                 | ×             |                               |   |          |        |       |
| Marke            | Bitte wählen            | Wählen                 | ×             |                               |   |          |        |       |
| Schlüsselwörter  | Zwiebel- und Knollenpf  | lanzen, Eranthis, Era  | nthis hyemal  | 5                             |   | Α        | Vählen | ×     |
| Kategorien       | Bitte wählen            |                        |               |                               |   | 1        | Wählen | ×     |
| Eiserner Bestand | Hiertppen               |                        |               |                               |   |          |        |       |
| Beschreibung     |                         |                        |               |                               |   |          |        | 4     |
|                  |                         |                        |               |                               |   |          |        |       |
| C Dateien        |                         |                        |               |                               |   |          | 6      | •     |

## 4.3 Artikel löschen

Um einen Artikel zu löschen, müssen Sie auf den roten Button klicken:

| Be   | estellungen 🛛 🖉 Profil ändern                    | Wunschliste         | ndern 🔲 Artikel 🔲 Variant            | en 🗃 Jobs  |             |
|------|--------------------------------------------------|---------------------|--------------------------------------|------------|-------------|
| ×    | Hier tippen                                      | I∎ - Such           | n 🗘 Name 💙                           |            | Einträge 1/ |
| Alle | Ohne Warengruppe Pflan                           | zen Produkte        |                                      |            |             |
| 1    | Name 🛧                                           | Kategorien          | Quelle                               | Abwicklung |             |
| •    | Eranthis hyemalis<br>Winterling<br>ArtNr. 122145 |                     | Firma Green<br>Solutions Sof<br>GmbH | tware      | Ci a a      |
|      | 7 Exportionan # Importionan                      | A EVTERN HIMZHENGEN |                                      |            |             |

# 4.4 Integration der Daten

Zur erfolgreichen Integration der Daten sind folgende Felder verpflichtend auszufüllen:

| Name*            |                     |        | (1)_ |       |        | cere |
|------------------|---------------------|--------|------|-------|--------|------|
| Wante            | Hiereingeben        |        |      | 2     | 4      |      |
| Name 2           | Hiereingeben        |        |      |       |        |      |
| Name 3           | Hiereingeben        |        |      | ×     |        |      |
|                  | 🖉 Artikel ist aktiv |        |      |       |        |      |
| l Priorität      | Hier tippen         |        |      |       |        |      |
| Kurzbeschreibung | Hier eingeben       |        |      | 3 × = |        |      |
| Teaser           | Bitte wählen        | Wählen | ×    |       |        |      |
| Hersteller       | Bitte wählen        | Wählen | ×    |       |        |      |
| Marke            | Bitte wählen        | Wählen | ×    |       |        |      |
| Schlüsselwörter  | Bitte wählen        |        |      | 4     | Wählen | ×    |
| Warengruppen     | Bitte wählen        |        |      |       | Wählen | ×    |
| Kategorien       | Bitte wählen        |        |      | 5     | Wählen | ×    |
| Eiserner Bestand | Hiertippen          |        |      |       |        |      |

| Artikel           |                        |
|-------------------|------------------------|
| Eiserner Bestand  |                        |
| Beschreibung      |                        |
| C Dateien         | 0-                     |
| Dokumente         | *                      |
| 🖾 Fotos           | 7 0-                   |
| 🖵 Kanäle          | ÷                      |
| 😸 Kunden          | ×.                     |
| A Texte 9         |                        |
| A. Varianten      | 8 0-                   |
| ≡ Verfügbarkeiten | 0*                     |
| <b>9</b> Hilfe    | ✓ HINZUFÜGEN Abbrechen |

Alle weiteren Felder sind optional, zum Beispiel "Texte" (Punkt 9)

#### 4.5 Artikel suchen

Möchten Sie Ihr nach einem bestimmten Artikel suchen, können Sie die Suchfunktion nutzen. Nutzen Sie die erweiterte Suche, um nach bestimmten Attributen zu suchen:

| 🖬 Bestellungen 🚽                | Profil ändern 🛛 🕞 Wunsch   | ste 🔒 Passwort      | ändern  | 🔲 Artikel 🗐 Varianten 📑 Jo | bbs         |
|---------------------------------|----------------------------|---------------------|---------|----------------------------|-------------|
| <ul> <li>Hier tippen</li> </ul> | L                          | Such                | en      | C Name 🗸                   | Einträge 2/ |
| Kategorien                      | Bitte wählen               | Wählen              | ×       |                            |             |
|                                 | Alle Kategorien zugeordnet |                     |         |                            |             |
| Warengruppen                    | Bitte wählen               | Wählen              | ×       |                            |             |
| Marktplätze                     | Bitte wählen               | Wählen              | ×       |                            |             |
| Schlüsselwörter                 | Bitte wählen               | Wählen              | ×       |                            |             |
| Hersteller                      | Bitte wählen               | Wählen              | ×       |                            |             |
|                                 | Ohne Fotos 🔍 Mit Fotos 🔍 n | nit eisernem Bestan | d 🗆 ohn | e Bestand                  |             |
|                                 |                            |                     |         |                            |             |
|                                 |                            |                     |         |                            |             |

# 5. Varianten

## 5.1 Variante erstellen

Über die"+" - Schaltfläche können neue Varianten angelegt werden:

| ANAN             |                    |               |      |             |       |            |               |                                       |             |
|------------------|--------------------|---------------|------|-------------|-------|------------|---------------|---------------------------------------|-------------|
| 🐂 Bestellungen   | Profil ändern      | C Wunschliste | Pa:  | sswort ände | m III | Artikel    | 🔲 Varianten   | Jobs                                  |             |
|                  |                    |               |      |             |       |            |               | 1 1 1 1 1 1 1 1 1 1 1 1 1 1 1 1 1 1 1 |             |
|                  |                    |               |      |             |       | _          |               |                                       |             |
| × Hler tippen    |                    |               | II - | Suchen      | S     | Artikel    | *             |                                       | Einträge 0/ |
| Alstin Antikal A |                    | Info          |      | Destand     | March | Ducia ()/F | Dreis (Laga   |                                       | -           |
| AKUV ATUKET      | 1                  | IIIO          | _    | Destanu     | WWSL. | Preis (VE  | ) Freis (Lage | ) Preis (LT)                          |             |
| 📥 📥 Exportier    | en 🛛 🛎 Importieren | 1             |      |             |       |            |               |                                       |             |

In dem folgenden Dialog können Sie muss zunächst der gewünschte Artikel ausgewählt werden:

| Artikel auswählen   |        |                            |                                | ×              |
|---------------------|--------|----------------------------|--------------------------------|----------------|
| X Hier tippen       | Suchen | Ø                          |                                | Einträge 2/ 10 |
| Name                |        | Schlüsselwörter            |                                |                |
| Abies alba          |        | Nadelgehölze, Abies, Abies | alba                           |                |
| Eranthis hyemalis   |        | Zwiebel- und Knollenpflanz | en, <mark>Eranthis, Era</mark> | nthis hyemalis |
|                     |        |                            |                                |                |
|                     |        |                            |                                |                |
|                     |        |                            |                                |                |
|                     |        |                            |                                |                |
|                     |        |                            |                                |                |
|                     |        |                            |                                |                |
|                     |        |                            |                                |                |
| S EXTERN HINZUFÜGEN |        |                            |                                |                |
|                     |        |                            |                                |                |
| <b>O</b> Hilfe      |        |                            | ✓ HINZUFÜGEN                   | Abbrechen      |

Anschließend erscheint der Dialog zur Bearbeitung der Varianten (näheres in 5.4).

#### 5.2 Variante bearbeiten

Die Varianten können direkt in der Tabellen-Ansicht bearbeitet werden. Dazu können die Informationen wie z.B. Info, Bestand und Preise direkt geändert werden. Für eine detaillierte Bearbeitung klicken Sie auf den markierten Button:

| RB    | estellungen 🖉 Profil andern 🕼 Wu               | inschliste | A Pá | sswort and | ero I | Artikei    | Varianten    | al lopa    |   |            |       |
|-------|------------------------------------------------|------------|------|------------|-------|------------|--------------|------------|---|------------|-------|
| ×     | Bigs tippen                                    |            | i# - | Suchen     | C     | Artikel    | ~            | 1          |   | Einträge 5 | 6/ 10 |
| Aktiv | Artikel                                        | Info       |      | Bestand    | MwSt. | Preis (VE) | Preis (Lage) | Preis (LT) | 1 |            |       |
| *     | Abies alba<br>Art/Vr, 55555                    | 7          | 10   | 1500       | 796   | 7,90       | 49,90        | 39,90      | ß |            | ٥     |
| 8     | Abelia grandiflora 'Confetti'<br>ArtNr. 123456 | Ţ          | 10   | 80         | 796   | 19,90      | 17,90        | 15,90      | Ø | •          | 0     |
| *     | Abelia grandiflora 'Confetti'<br>ArtNr. 654321 | t          | 20   | 250        | 796   | 29,90      | 27,90        | 25.90      | ø |            | Ø     |
| *     | Abelia grandiflora 'Confetti'<br>AnNr. 122222  | 1          | 30   | 20         | 796   | 39,90      | 36,90        | 35,90      | G |            | ٥     |
| *     | Abelia grandiflora 'Confetti'<br>Art&r 5555    | 7          | 50   | 500        | 796   | 49,90      | 47,90        | 45.90      | G | 1          | 0     |
| +     | A Exportieren                                  |            |      |            |       |            |              |            |   |            | -     |

In dem nachfolgenden Dialog können weitere Angaben geändert werden wie z.B. Fotos:

| 55555 T10, Abies al | ba 🗶 🗶                                                                                                    |
|---------------------|----------------------------------------------------------------------------------------------------|
| Nummer*             | 55555                                                                                                    |
| Priorität           | 0                                                                                                    |
| Steuersatz          | 7% (Ermäßigt(7%))                                                                                                    |
|                     | ✓ Artikel ist aktiv                                                                                                    |
| Info                | T10 🗶 💻                                                                                                    |
| EAN                 | 123456789109                                                                                                    |
| Lagerbestand        | 1500 Stück                                                                                                    |
|                     | <ul> <li>Versand          Lieferung im Umkreis          Reservierbar f         rür Abholung         Herunterladen         Dropshipping         </li> </ul> |
| I. Lieferform       | 10 VE • Lage •                                                                                                    |
| 2. Lieferform       | 5 VE CC-Containt                                                                                                    |
| 🖾 Fotos             | <del>Q</del> *                                                                                                    |
| € Preise            | •                                                                                                    |
| ≡ Verfügbarkeite    | en 🤤 🔫                                                                                                    |
| <b>Ə</b> Hilfe      | SPEICHERN Schließen                                                                                                    |

## 5.3 Variante löschen

Um einen Variante zu löschen, klicken Sie auf den roten Button:

| VA    | RIANTEN                                        |               |                    |                         |               |                |
|-------|------------------------------------------------|---------------|--------------------|-------------------------|---------------|----------------|
| 🃜 B   | estellungen 🛛 🗐 Profil ändern                  | ✓ Wunschliste | asswort ändern 🛛 🛛 | Artikel 🔲 Varianten     | <b>E</b> Jobs |                |
| ×     | Hier tippen                                    | i <b>:</b> •  | Suchen S           | Artikel 💙               |               | Einträge 5/ 10 |
| Aktiv | Artikel 🛧                                      | Info          | Bestand MwSt.      | Preis (VE) Preis (Lage) | Preis (LT)    |                |
| •     | Abies alba<br>ArtNr. 55555                     | T10           | 1500 7%            | 7,90 49,90              | 39,90         | 1 💼 📎 🙆        |
|       | Abelia grandiflora 'Confetti'<br>ArtNr. 123456 | T10           | 80 7%              | 19,90 17,90             | 15,90         | 1 💼 📎 🙆        |
|       | Abelia grandiflora 'Confetti'<br>ArtNr. 654321 | Т20           | 250 7%             | 29,90 27,90             | 25,90         | 1 💼 📎 🙆        |
|       | Abelia grandiflora 'Confetti'<br>ArtNr. 122222 | Т30           | 20 7%              | 39,90 36,90             | 35,90         | 1 💼 📎 🙆        |
|       | Abelia grandiflora 'Confetti'<br>ArtNr. 5555   | Т50           | 500 7%             | 49,90 47,90             | 45,90         |                |
| +     | 差 Exportieren 😩 Importieren                    |               |                    |                         |               |                |
| Akt   | iv 🔵 Inaktiv                                   | -             |                    |                         |               |                |

# 5.4 Integration der Daten

Zur Integration der Daten sind folgende Felder verpflichtend auszufüllen:

| P | Priorität    | -                                                             |                  |         |              |              |              |             |   |
|---|--------------|---------------------------------------------------------------|------------------|---------|--------------|--------------|--------------|-------------|---|
|   |              | 0                                                             |                  |         | -            |              |              |             |   |
| 5 | teuersatz    | 7% (Ermäßigt(7                                                | 796))            |         | -            | 2            |              |             |   |
|   |              | 🗷 Artikel ist akt                                             | iv               |         |              |              |              |             |   |
| h | nfo          | T10                                                           |                  |         |              |              |              | ×           | 3 |
| E | AN           | 123456789109                                                  |                  |         |              |              |              |             | - |
| L | agerbestand  | 1500                                                          | Stück            |         |              |              |              |             |   |
|   |              | <ul> <li>Versand</li> <li>Li</li> <li>Dropshippin,</li> </ul> | ieferung in<br>g | n Umkre | eis 🗷 Reserv | ierbar für A | bholung 🗆 He | runterladen | 4 |
| 1 | . Lieferform | 10                                                            | VE               | *       | Lage         | *            |              |             | R |
| 2 | . Lieferform | 5                                                             | VE               | *       | CC-Contain   |              |              |             | 9 |

Alle weiteren Felder sind optional, wie z.B. "EAN", "Lagerbestand", "Fotos"...

## 5.5 Pflege der Daten

Wie bereits in Punkt 5.4 erläutert, stehen zwei Möglichkeiten zur Bearbeitung der Varianten zur Verfügung. Die Tabellen-Ansicht ist für eine schnelle Anpassung der Preise und Bestände ausgelegt:

| TR Be | stellungen 🗐 Profil ändern 🕼 W                 | unschliste 🔒 P | asswort and | ern I | III Artikel | ■ Varianten 🔤 Jöbs      |                |
|-------|------------------------------------------------|----------------|-------------|-------|-------------|-------------------------|----------------|
| ×     | Hier tippen                                    | II.            | Suchen      | S     | Artikel     | ~                       | Einträge 5/ 10 |
| Aktiv | Artikel 🔨                                      | Info           | Bestand     | MwSt. | Preis (VE)  | Preis (Lage) Preis (LT) |                |
| 2     | Abies alba<br>ArtNr. 55555                     | T10            | 1500        | 7%    | 7,90        | 49,90 39,90             | 0              |
|       | Abelia grandiflora 'Confetti'<br>ArtNr. 123456 | T10            | 80          | 7%    | 19,90       | 17,90 15,90             | 6              |
| 2     | Abelia grandiflora 'Confetti'<br>ArtNr. 654321 | T20            | 250         | 7%    | 29,90       | 27,90 25,90             | 6 1 0          |
|       | Abelia grandiflora 'Confetti'<br>ArtNr. 122222 | T30            | 20          | 7%    | 39,90       | 36,90 35,90             | 6              |
|       | Abelia grandiflora 'Confetti'<br>ArtNr: 5555   |                | 500         | 7%    | 49,90       | 47,90 45,90             | 6 💼 🗞 0        |

Sie haben hier entsprechend die Möglichkeit, ähnlich zu einer Excel-Tabelle, die Bestände und Preise mithilfe der Tabulator-Taste direkt anzupassen.

#### 5.6 Variante suchen

Hier haben Sie die Möglichkeit alle Varianten zu Ihrem Artikeln mithilfe der Suchen sowie der erweiterten Suche zu filtern.

| Bestellungen    | Profil ändern 🛛 🖙 Wunschliste  | Pass fort ändern IIII Artikel 🖬 Varianten 🗟 Jobs |               |
|-----------------|--------------------------------|--------------------------------------------------|---------------|
| Hiertippen      | L                              | 🔚 - Suchen 🕄 Artikel 💙                           | Einträge 5/ 1 |
| Kategorien      | Bitte wählen                   | Wählen X                                         |               |
|                 | Alle Kategorien zugeordnet     |                                                  |               |
| Warengruppen    | Bitte wählen                   | Wählen X                                         |               |
| Schlüsselwörter | Bitte wählen                   | Wählen 🗙                                         |               |
|                 | Ohne Fotos 🔍 Mit Fotos 💷 mit e | isernem Bestand 💷 ohne Bestand                   |               |
|                 |                                |                                                  |               |
|                 |                                |                                                  |               |

# 6. Jobs

Hier kann der Status aller aktuellen und bereits durchgeführten Importe eingesehen werden.

Sie können unter den Tabs zwischen den aktiven und allen Jobs wählen. Unter den aktiven finden sich die Jobs, die derzeit in der Ausführung sind:

| X A | Aktiv 📕 A  | lle     |                                 |          |                      | Ł |
|-----|------------|---------|---------------------------------|----------|----------------------|---|
|     | Datum 🌱    | Uhrzeit | Info                            | Laufzeit | Status               |   |
|     | 25.10.2018 | 07:42   | <b>sadad</b><br>Testimport.xlsx |          | Warte auf Ausführung |   |
| +   |            |         |                                 |          |                      |   |

Unter "Alle" können alle Jobs eingesehen werden, die in der Vergangenheit ausgeführt wurden:

| JOBS                            |         |                                     |            |                                                                                                    |                 |
|---------------------------------|---------|-------------------------------------|------------|----------------------------------------------------------------------------------------------------|-----------------|
| 🐂 Bestellungen                  | Profil  | andern 🕼 Wunschliste 🔒 Passwo       | ort ändern | IIII Artikel 🗐 Varianten 📑 Jobs                                                                                                    |                 |
| 2 Datum                         | *       |                                     |            |                                                                                                    | Einträge 13/ 10 |
| X Aktiv III A                   | Uhrzeit | Info                                | Laufzeit   | Status                                                                                                    |                 |
| the second second second second | 16:37   | Excel importieren (generisch)       | 19 Sec     | Fertig<br>Artikel 1 von 1 importiert (100%)                                                                                                    | A 🚺 💽 -         |
| 22.10.2018                      |         | Excellinbol(75510750107147377332011 |            | and the second second se |                 |

Bei den Jobs gibt es verschiedene Status:

| Abgebrochen 🔵 Beendet | 😑 Warnungen ● Fehler 😑 Bearbeitung 🌑 Warteschlange |
|-----------------------|----------------------------------------------------|

Ein fehlerfreier Import ist immer durch einen grünen Kreis gekennzeichnet. Sollte der Kreis in orangener oder roter Farbe sein, können Sie die Fehlermeldung mithilfe der "Lupe" einsehen. Kontrollieren Sie nochmals Ihre Excel-Liste auf mögliche Fehler. Ansonsten können Sie unseren Support kontaktieren (support@green-solutions.de).

# 7. Profil ändern

Hier können verschiedene Informationen zum Unternehmen und zur Person eingesehen werden bzw. angepasst werden:

| PROF           | IL ÄNDERN                           |           |    |                                              |
|----------------|-------------------------------------|-----------|----|----------------------------------------------|
| 🐂 Bestellung   | en 🖪 Profil ändern 🕼 Wu             | nschliste | •  | Passwort andern 💵 Artikel 🗇 Varianten 🔤 Jobs |
| Anrede         | Herr                                |           |    |                                              |
| orname* Test   |                                     |           |    |                                              |
| Nachname* Test |                                     |           |    |                                              |
| Firma          | Heft Lieferant                      |           |    |                                              |
| Logo           | 2018-2-9.15-44.GS502539RoyalRed.jpg | Wählen    | ×  |                                              |
| Telefon*       | 0                                   |           | c  |                                              |
| Mobil          | Telefonnummer                       |           | ¢  |                                              |
| Telefax        | Faxnummer                           |           | 18 |                                              |
| E-Mail*        | akelm@green-solutions.net           |           |    |                                              |
| A Beschreib    | oung                                |           |    |                                              |
| 🖶 Adressen     | d                                   |           |    |                                              |
| 🖶 Kontakte     |                                     |           |    |                                              |
| # Liefer-/Re   | chnungsadressen                     |           |    |                                              |
| Ø Öffnungs:    | zeiten                              |           |    |                                              |
| 🖭 Fotos        |                                     |           |    |                                              |

Neben der Hinterlegung Ihrer Kontaktadresse besteht hier die Möglichkeit Ihr Unternehmen näher zu beschreiben, spezifische Fotos, beispielsweise Ihres Unternehmens, der Mitarbeiter oder ein Firmenlogo einzustellen usw.

An dieser Stelle können Sie auch Zeitfenster definieren, an denen die Kunden bestellen können (Öffnungszeiten).

Musterbeispiel:

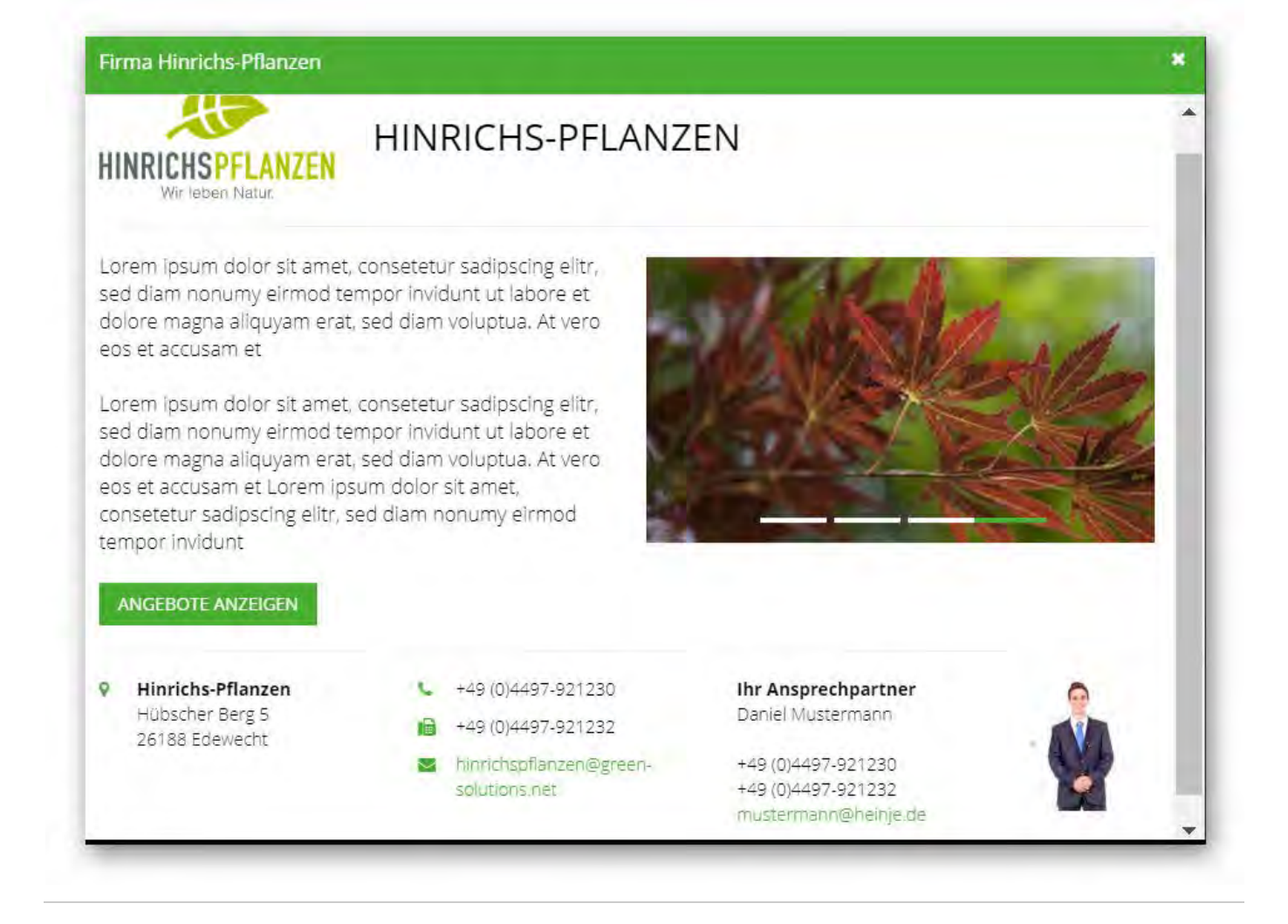

# 8. Foto App

Die Foto App dient dazu Fotos für die Artikel bzw. die Varianten zu erstellen. Diese Fotos werden zunächst lokal gespeichert und erst durch den Aufruf einer bestimmten Funktion an den Webshop übermittelt. Hintergrund ist, dass bei Fotos größere Datenmengen entstehen und so schnell die Flatrate des Anwenders verbraucht ist. Weiterhin besteht die Möglichkeit das gesamte Sortiment offline verfügbar zu machen, damit die Foto App auch ohne Internetverbindung verwendet werden kann.

## 8.1 Login

Nach dem Download der "Green Solutions Foto App" aus dem Store von Google oder Apple können Sie sich mit Ihren normalen Zugangsdaten einloggen. Nutzen Sie als Adresse die Internetadresse des Webshops:

| Telekom.de 🗢                                                              | 09:03                       | 89 % 💻 |  |  |  |  |  |
|---------------------------------------------------------------------------|-----------------------------|--------|--|--|--|--|--|
| Anmeldung<br>Bitte geben Sie Ihren Benutzernamen und Ihr<br>Passwort ein. |                             |        |  |  |  |  |  |
|                                                                           |                             |        |  |  |  |  |  |
| z.B. www.gre                                                              | z.B. www.green-solutions.de |        |  |  |  |  |  |
| Benutzername                                                              |                             |        |  |  |  |  |  |
| Hier tippen                                                               | Hier tippen                 |        |  |  |  |  |  |
| Passwort                                                                  | Passwort                    |        |  |  |  |  |  |
| Passwort                                                                  |                             |        |  |  |  |  |  |
|                                                                           | Anmelden                    |        |  |  |  |  |  |
|                                                                           |                             | +}+    |  |  |  |  |  |
|                                                                           |                             |        |  |  |  |  |  |
|                                                                           |                             |        |  |  |  |  |  |

Nach erfolgreichem Login kommen Sie ins Menü:

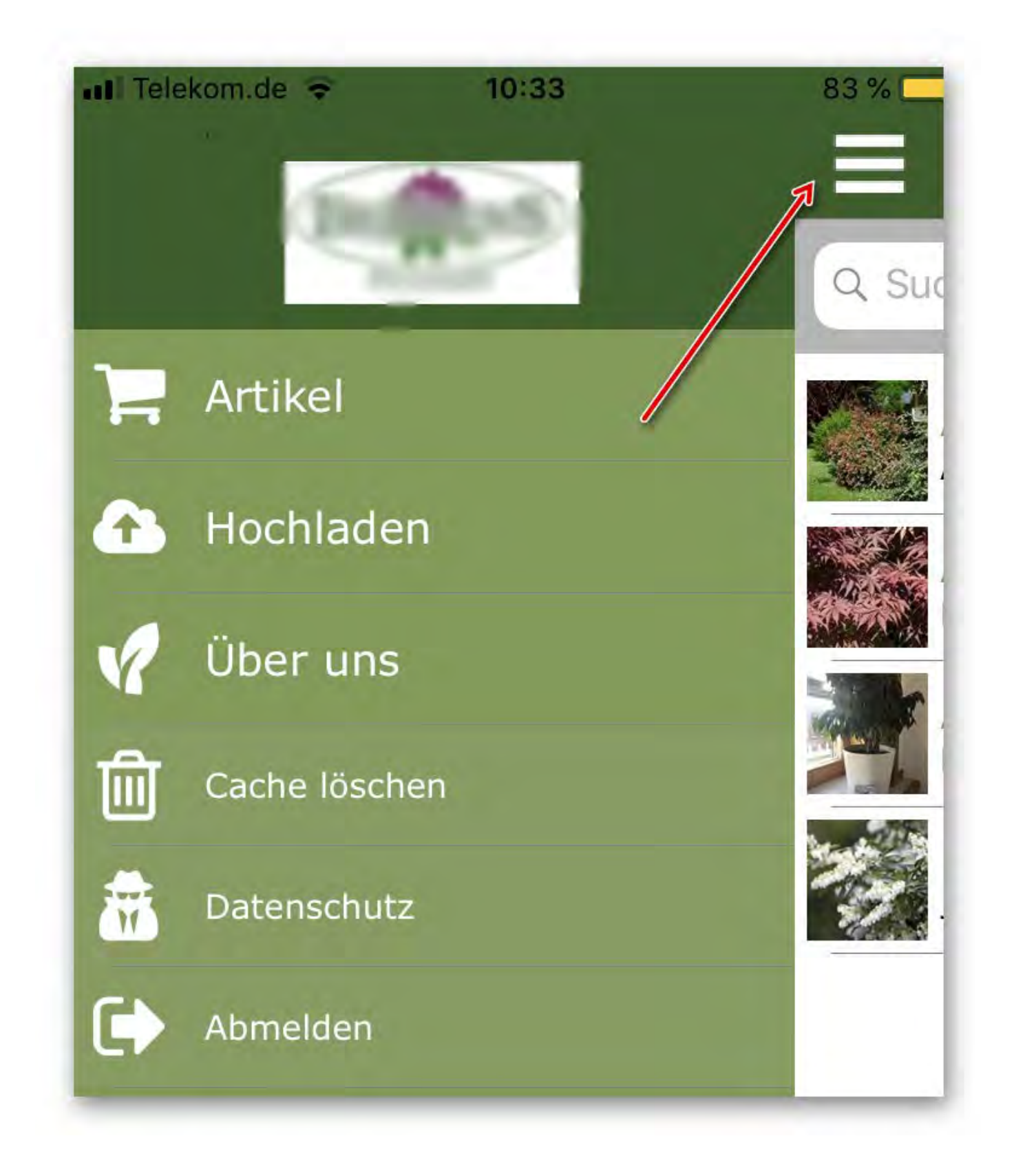

## 8.2 Sortiment lokal verfügbar machen

Um ohne Internetverbindung arbeiten zu können, bieten wir Ihnen die Möglichkeit Ihr Sortiment herunterzuladen. Gehen Sie hierzu auf den Menüpunkt "Artikel" und drücken Sie auf die Wolke mit dem Abwärtspfeil:

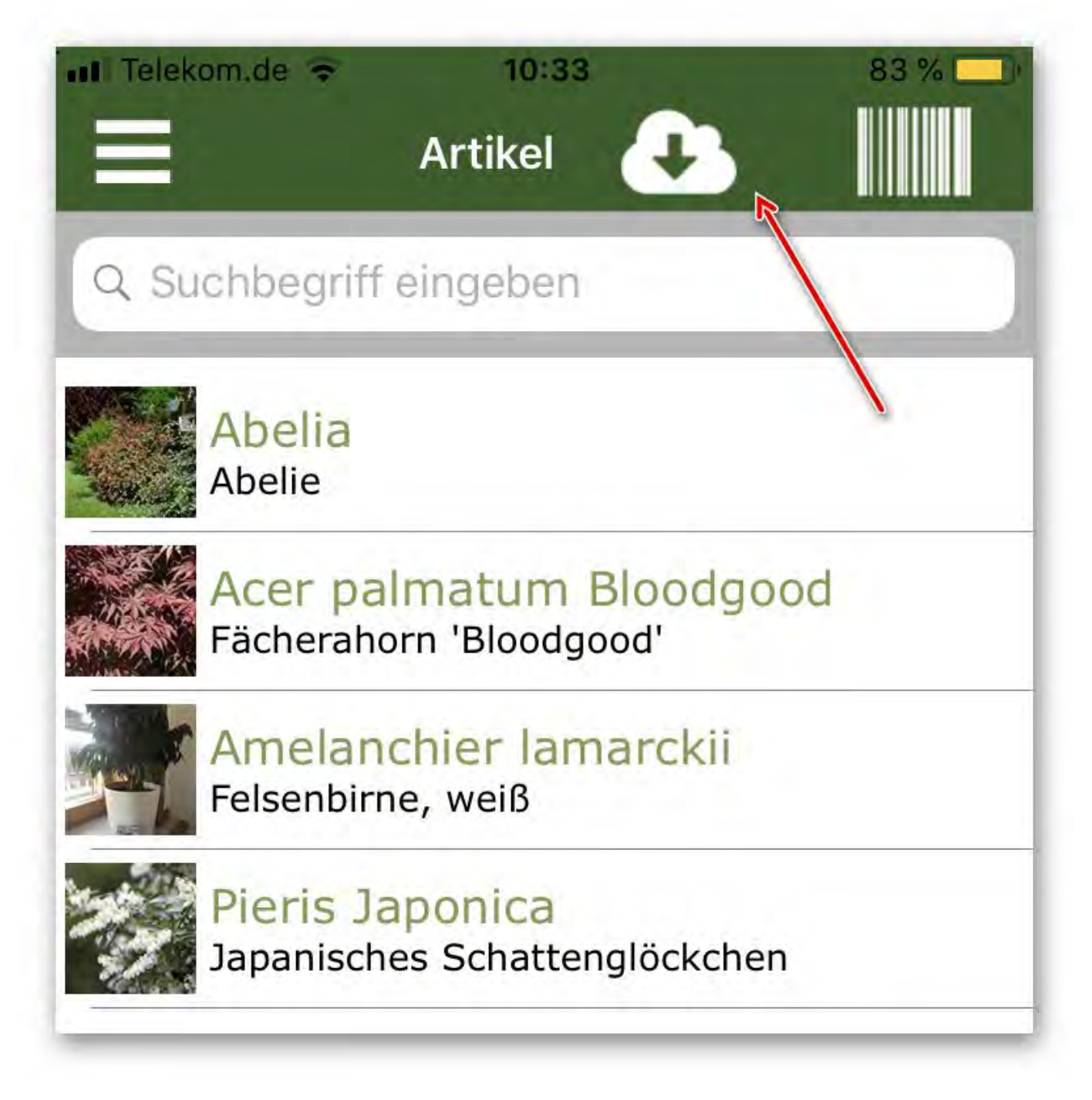

Bestätigen Sie im nächsten Schritt den Download (Tipp: Sie sollten sich hierzu im WLAN befinden, da der Download mit einer höheren Datenmenge in Verbindung stehen könnte!):

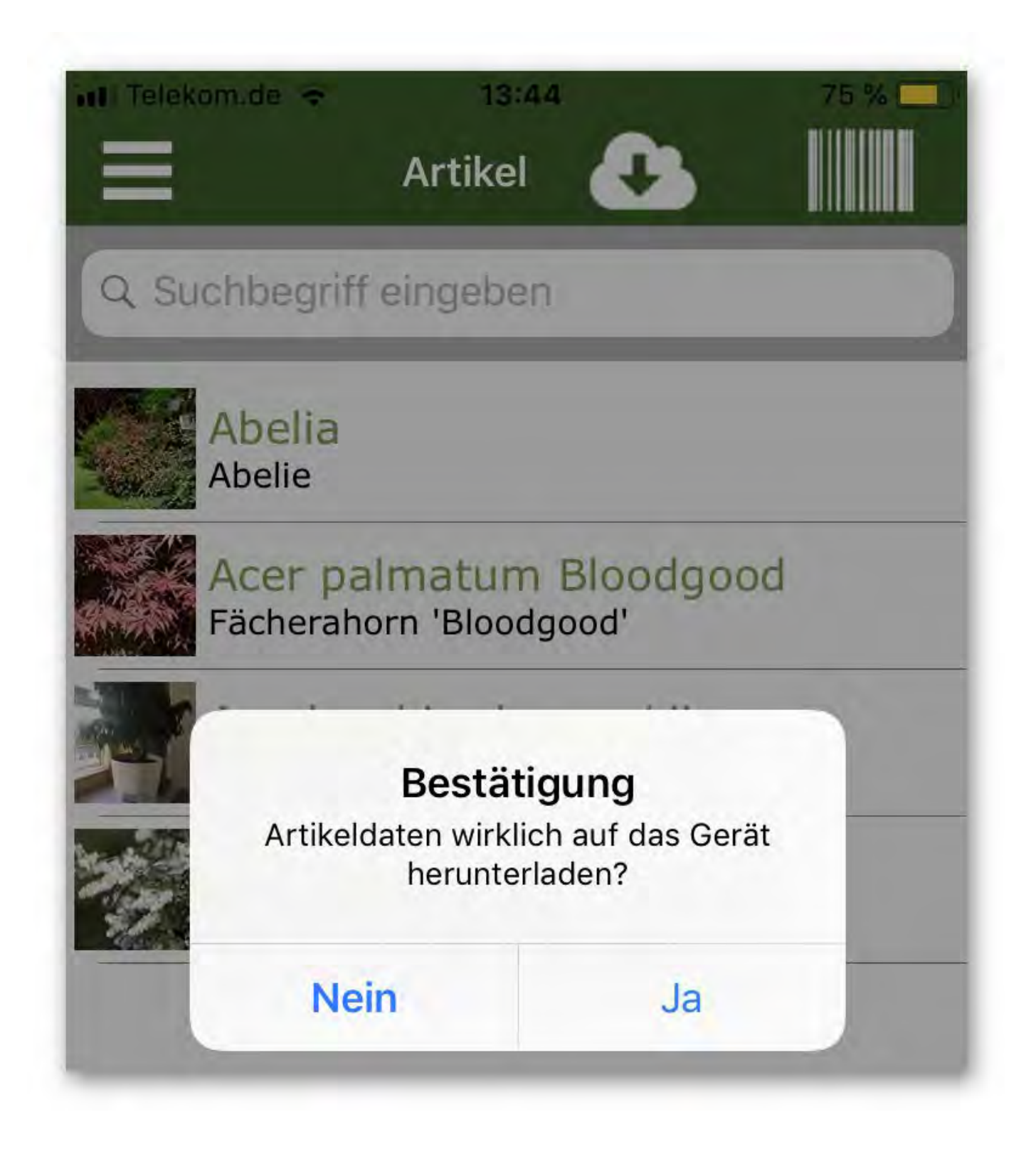

#### 8.3 Artikel suchen

Nutzen Sie zur Artikelsuche die Suchfunktion (ebenfalls unter dem Menüpunkt "Artikel" zu finden). Geben hierzu den gewünschten Namen ein:

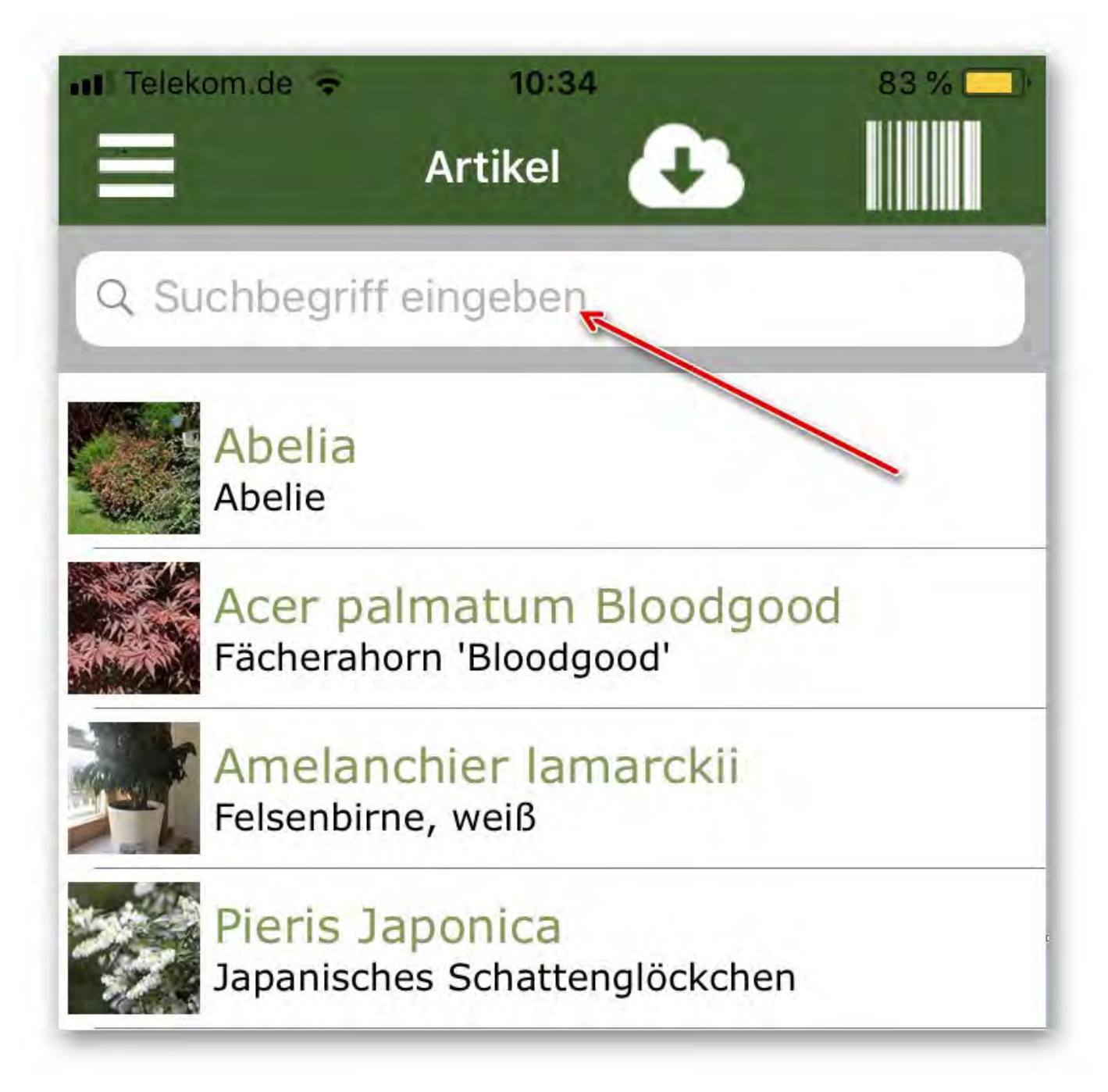

Klicken Sie nun auf den jeweiligen Artikel, um dort die Fotos hinzuzufügen. Im Artikel werden an höchster Stelle die Artikelbilder (1) angezeigt. Es folgen die jeweiligen Varianten (2):

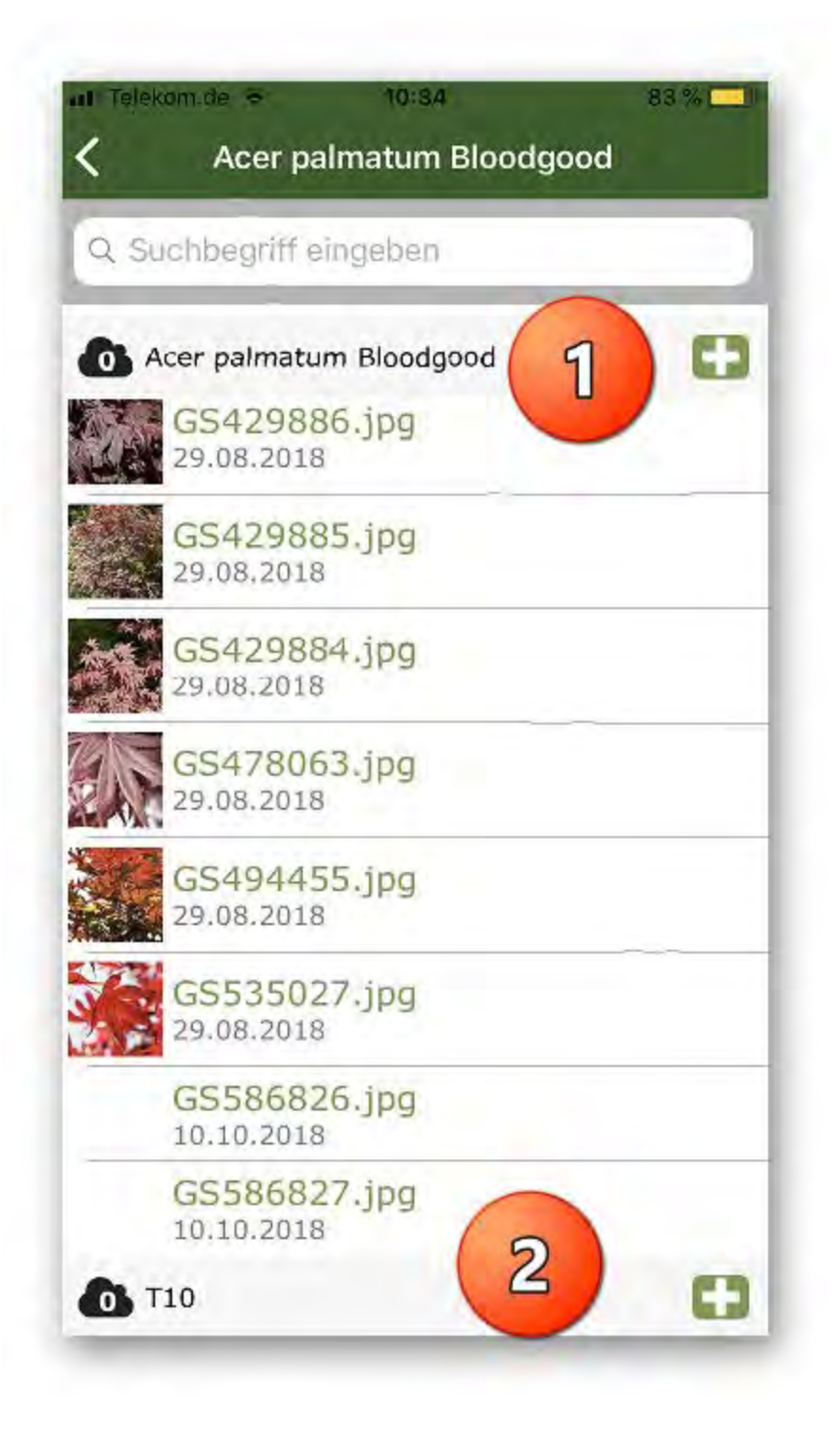

## 8.4 Variante auswählen

Die Varianten werden unter dem Artikel bzw. dessen Fotos dargestellt:

| ni Telelo   | Acer palmatum Bloo         | 83 % 🖵 🖻 |
|-------------|----------------------------|----------|
| Q SU        | chbegriff eingeben         |          |
| 0 A         | cer palmatum Bloodgood     | 0        |
|             | GS429886.jpg<br>29.08.2018 |          |
| 100<br>1920 | GS429885.jpg<br>29.08.2018 |          |
|             | GS429884.jpg<br>29.08.2018 |          |
|             | GS478063.jpg<br>29.08.2018 |          |
|             | GS494455.jpg<br>29.08.2018 |          |
|             | GS535027.jpg<br>29.08.2018 |          |
|             | GS586826.jpg<br>10.10.2018 |          |
|             | GS586827.jpg<br>10.10.2018 | 7        |
| <b>O</b> T: | 10                         | 0        |

# 8.5 Foto hinzufügen

Um ein neues Fotos für den Artikel bzw. Varianten hinzuzufügen, können Sie unter dem "+" - Button ein Foto hinzufügen:

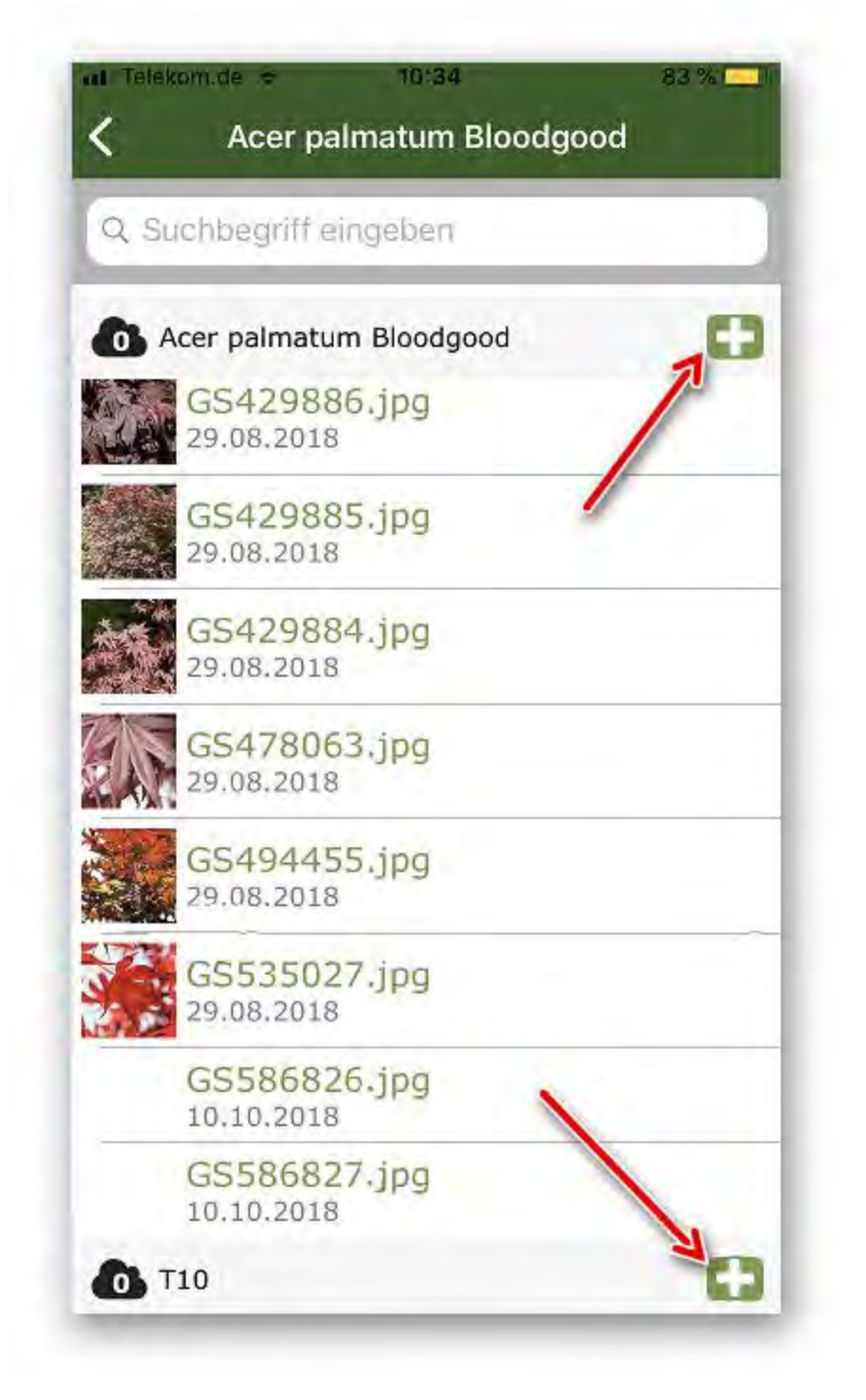

Wählen Sie nun zwischen einer Neuaufnahme oder einem bestehenden Foto von Ihrem Mobiletelefon:

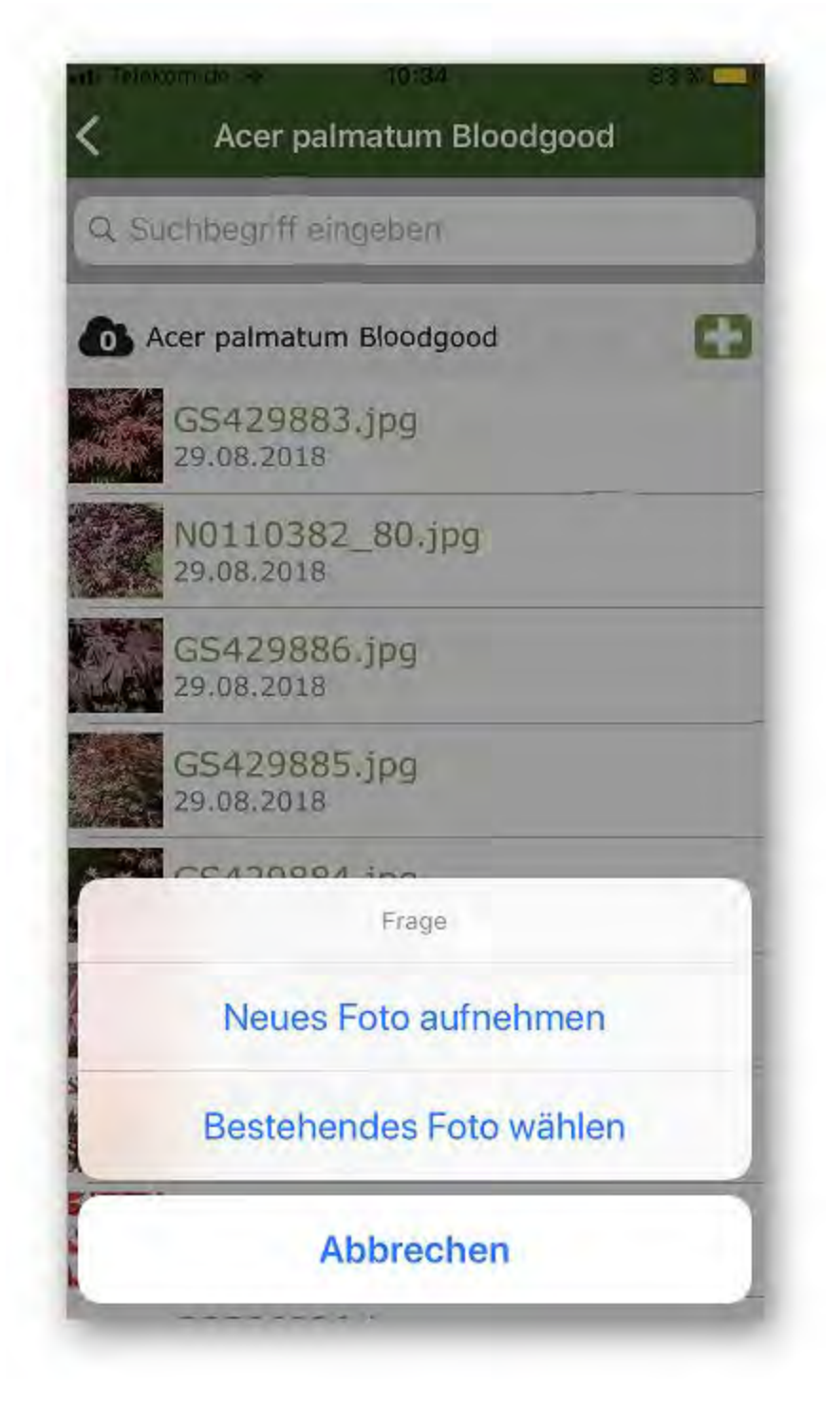

Nachdem Sie ein Foto erstellt haben, können Sie dieses beispielsweise rotieren:

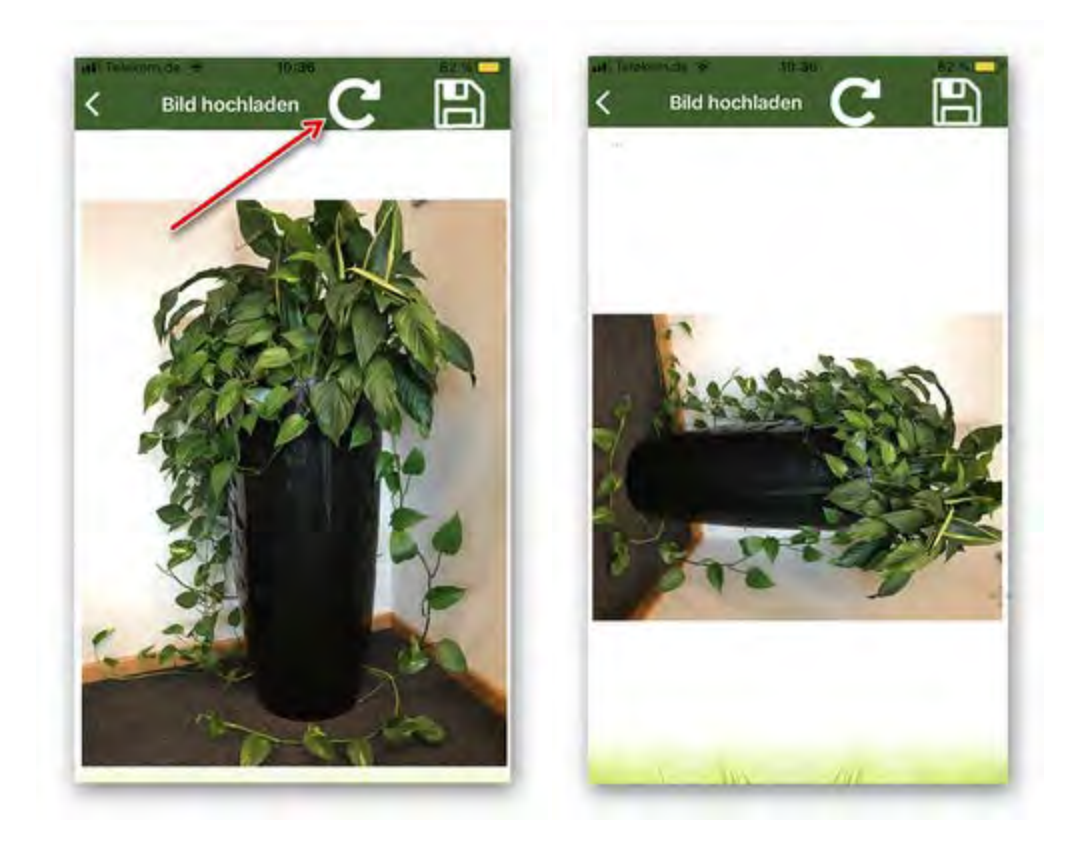

Speichern Sie anschließend das Foto über den entsprechenden Button:

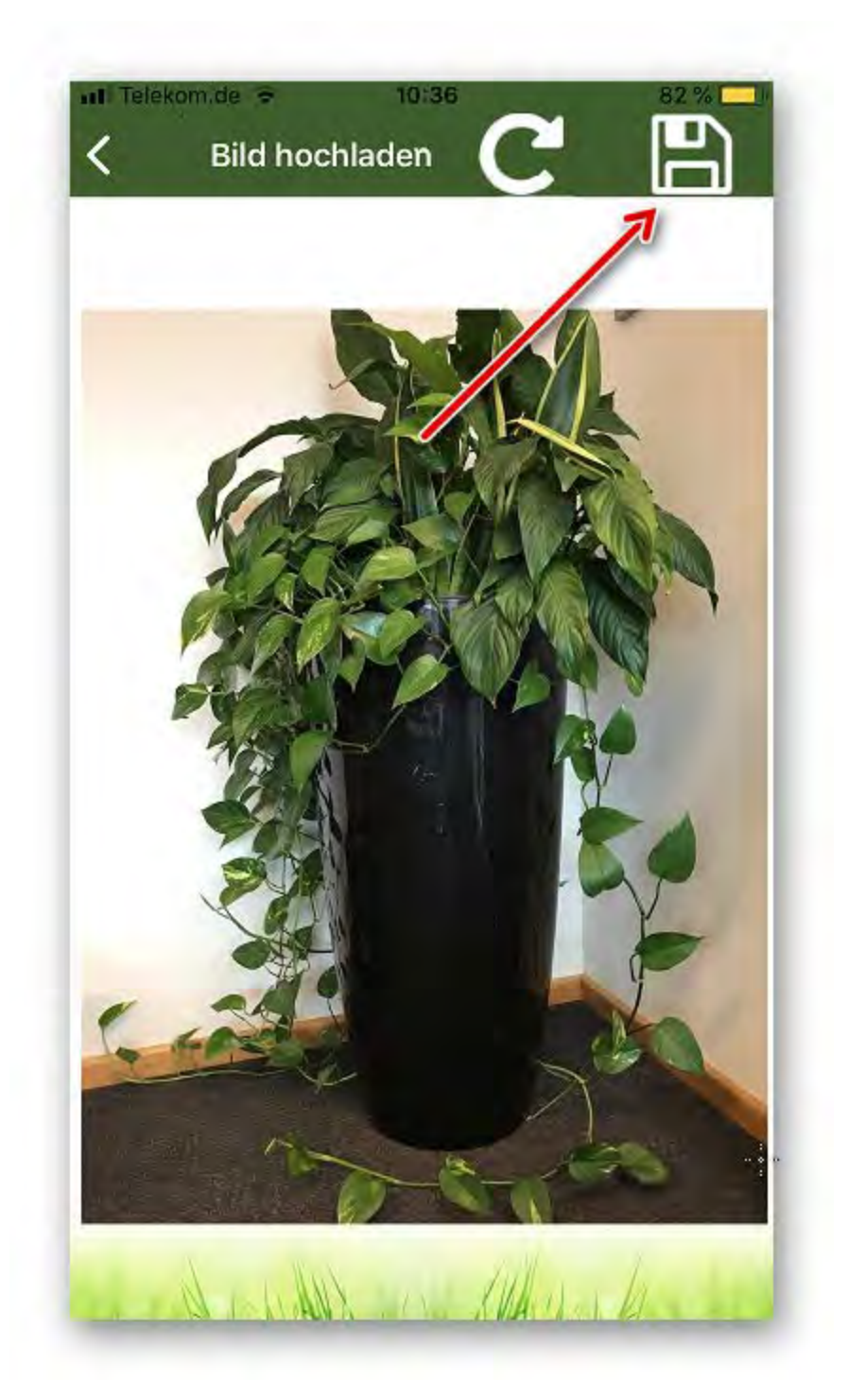

## 8.6 EAN scannen

Mithilfe des EAN-Scanners kann direkt die Variante aufgerufen werden. Voraussetzung ist, dass Sie unter der jeweiligen Variante den EAN hinterlegt haben. Nutzen Sie hierzu den folgenden Button:

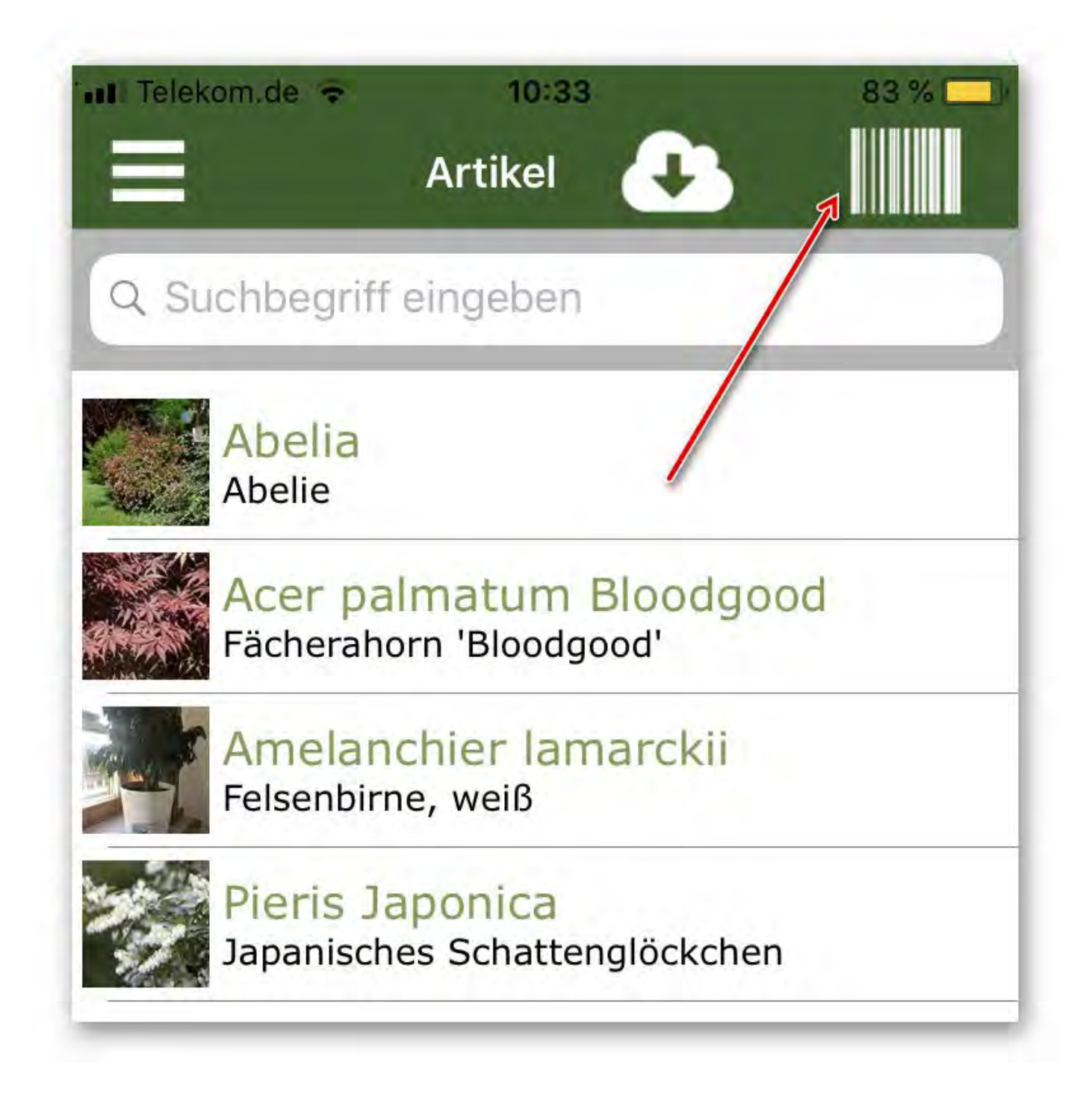

Es öffnet sich automatisch die Kamera. Fokussieren Sie die Kamera auf den EAN-Code. Nutzen Sie zur Ausrichtung die rote Linie:

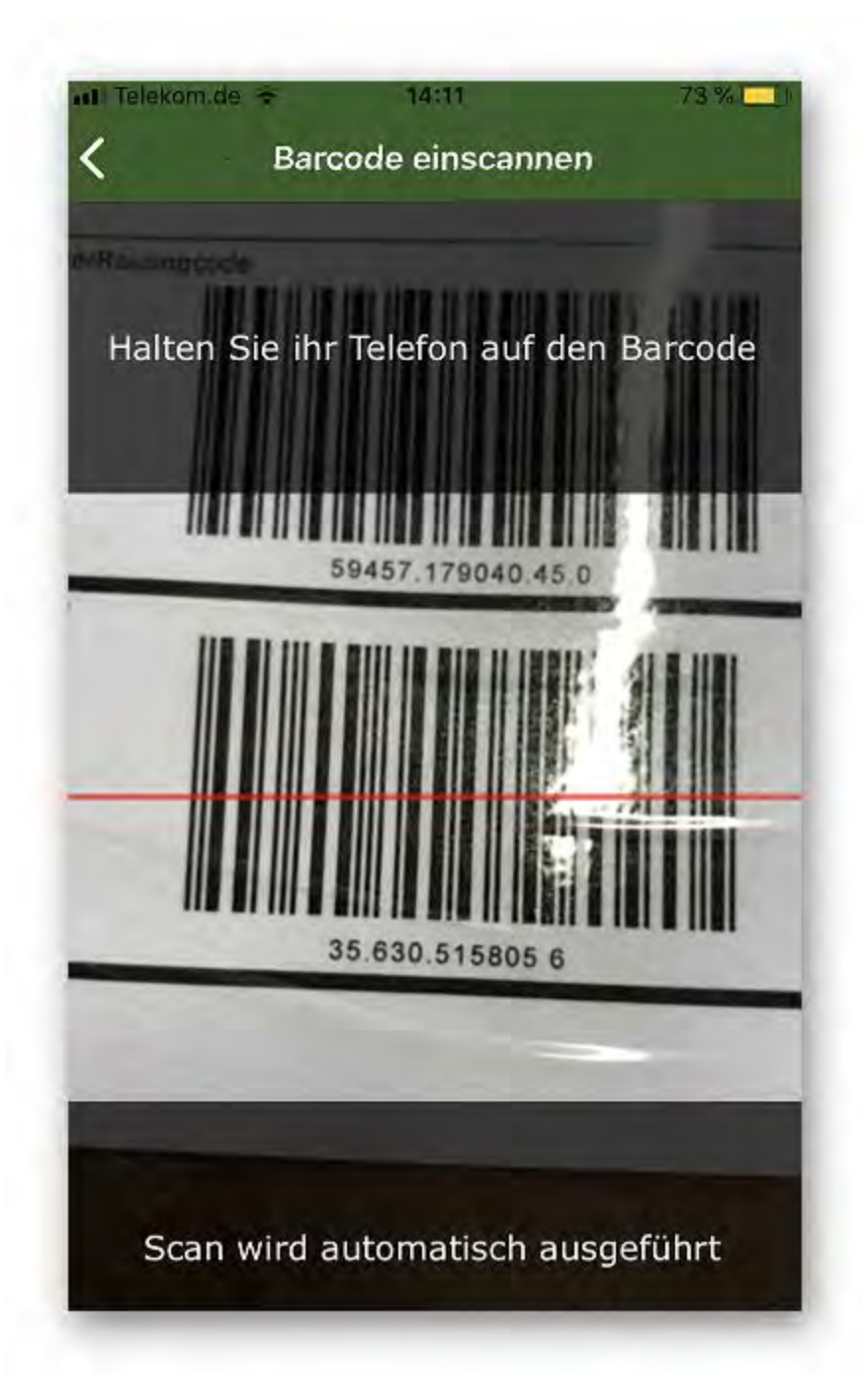

Der Scan wird nun automatisch durchgeführt. Sofern eine EAN bei der Variante hinterlegt ist, wird die Variante angezeigt und es kann ein neues oder bestehendes Foto hinzugefügt werden.

## 8.7 Fotos hochladen

Alle Fotos sind zunächst lokal gespeichert worden. Um die Fotos hochzuladen klicken Sie auf den Menüpunkt auf "Hochladen":

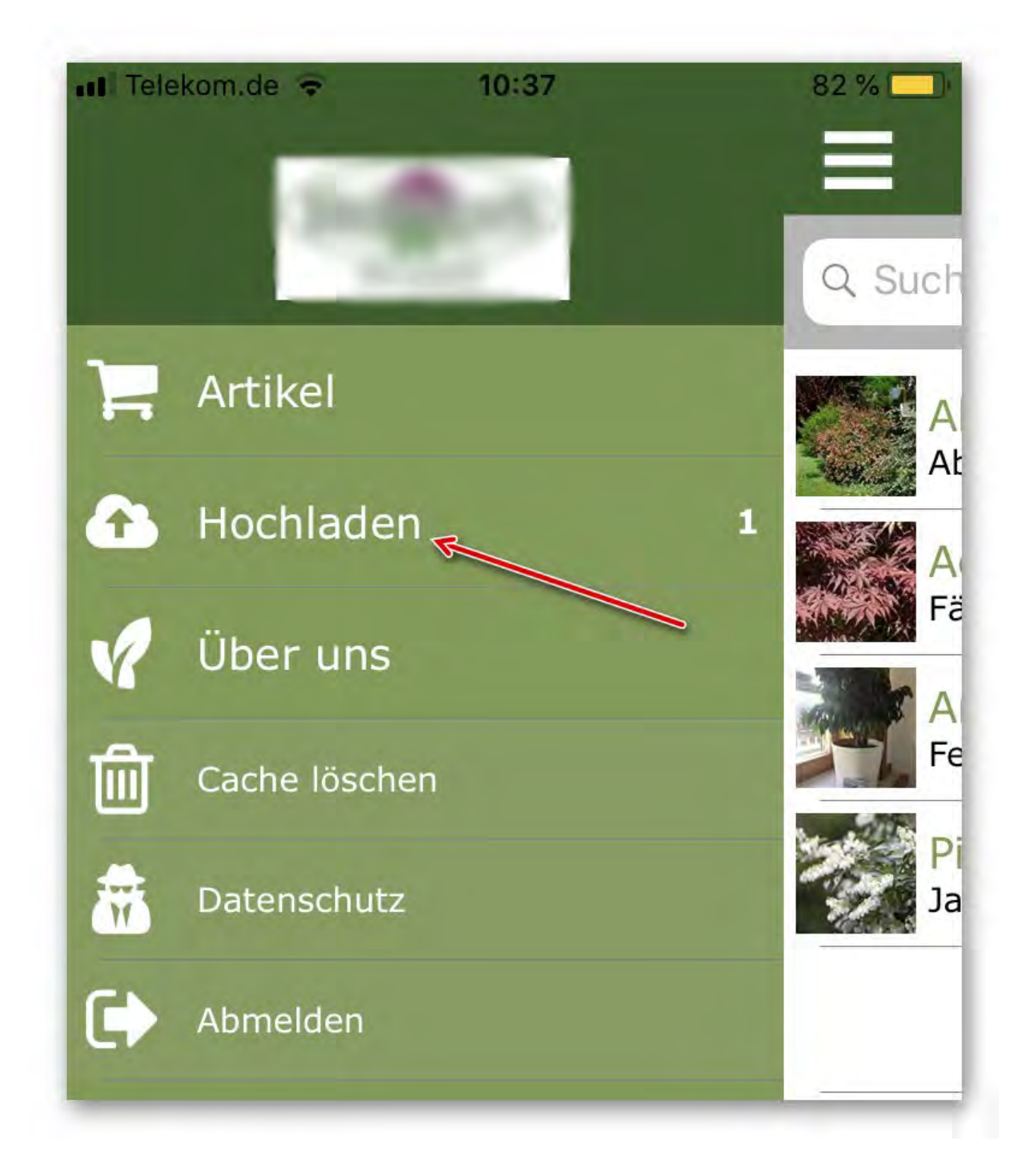

Nun werden alle lokalen Fotos angezeigt. Diese können nun gebündelt hochgeladen werden, indem Sie auf die Wolke mit dem Aufwärtspfeil drücken. Bestätigen Sie den anschließenden Dialog:

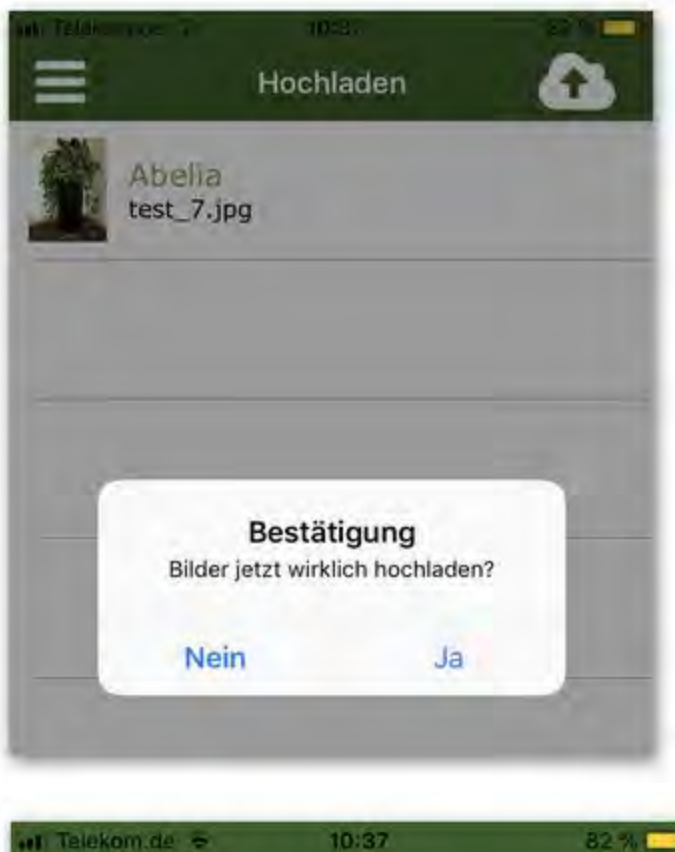

|               | Hochladen   | <u>A</u> |
|---------------|-------------|----------|
| Abel<br>test_ | ia<br>7.jpg | /        |
|               |             |          |
|               |             |          |
|               |             |          |

Sobald der Upload der Fotos abgeschlossen ist, erhalten eine Bestätigung:

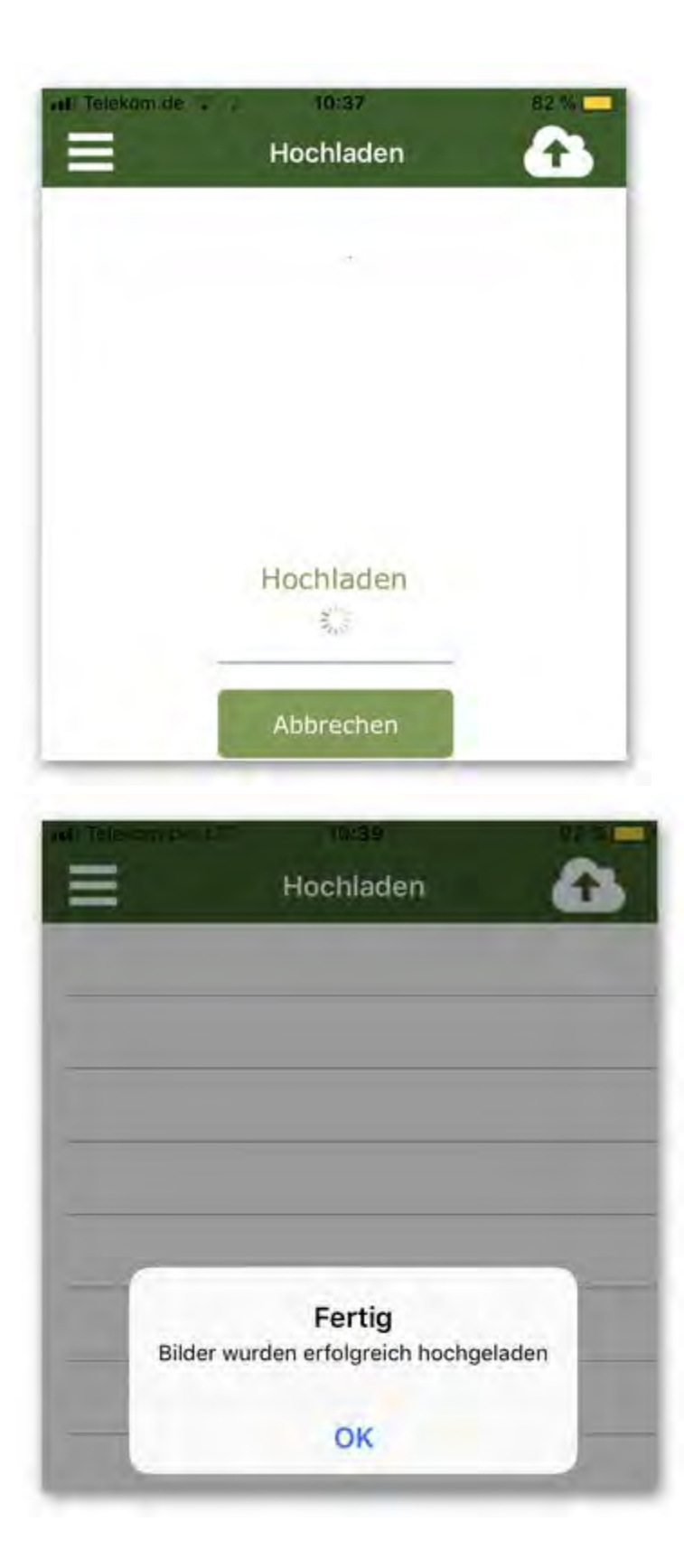